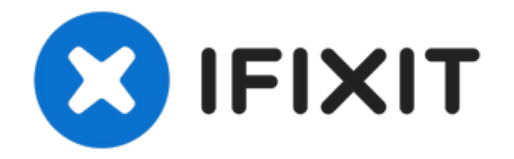

# So kalibrierst du Steam Deck Trigger

Verwende diese Anleitung, um die Trigger deines...

Geschrieben von: Carsten Frauenheim

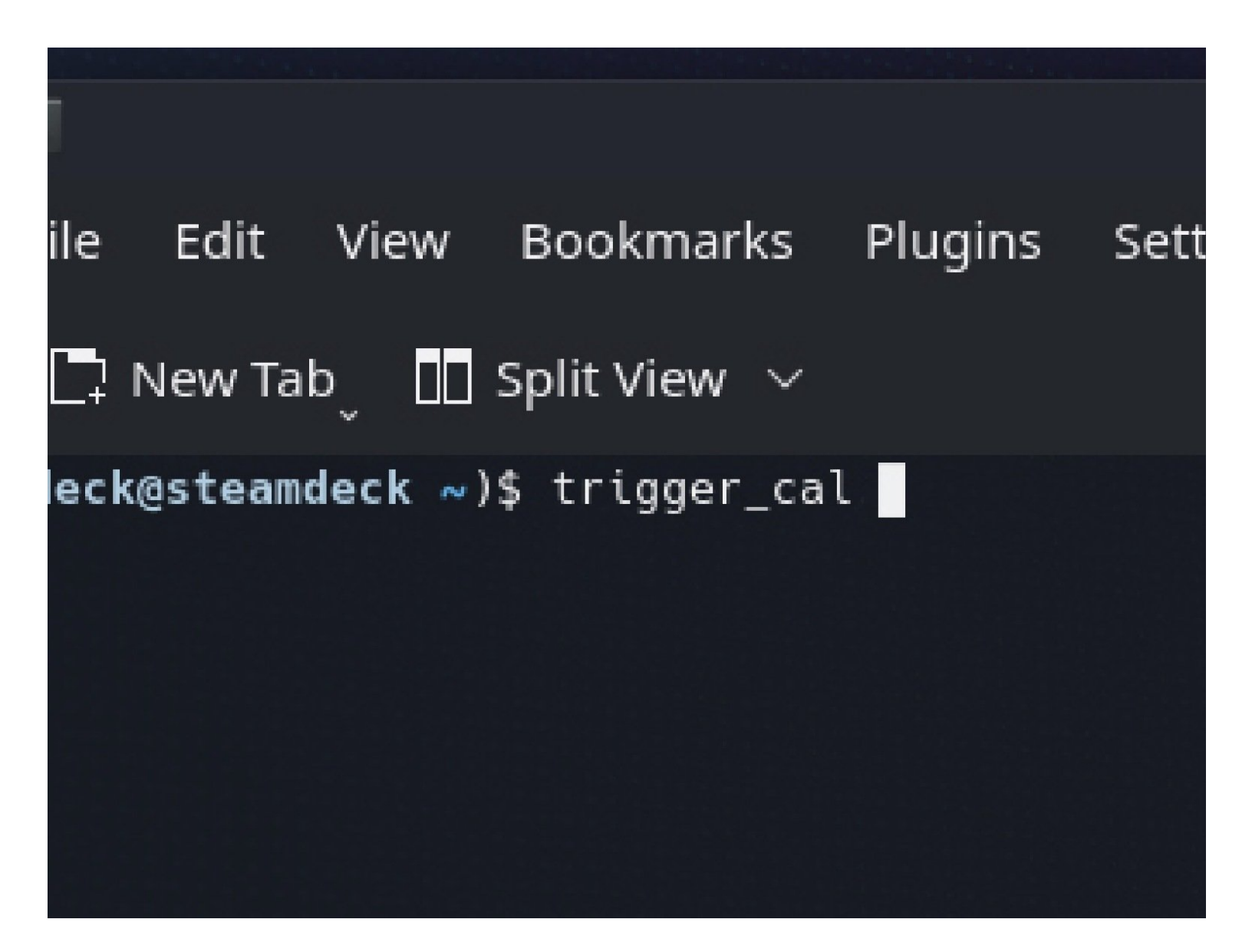

# EINLEITUNG

Verwende diese Anleitung, um die Trigger deines Steam Decks in SteamOS zu kalibrieren.

Valve empfiehlt, diese Softwarekalibrierung nach dem Einbau neuer neuer Trigger durchzuführen.

### HINWEIS: Die Kalibrierung der Steam Deck Analogsticks und Trigger funktioniert ab der SteamOS Version 3.3 möglicherweise nicht mehr.

| ♦ 😪                                                                                                    |                  | <b>0</b> )                                     | ~ : bash — Konsole |   |  |  |  |
|----------------------------------------------------------------------------------------------------|------------------|------------------------------------------------|--------------------|---|--|--|--|
| Return to Steam<br>Gaming Mode                                                                          |                  | File Edit View Bookmarks Plugins Settings Help |                    |   |  |  |  |
| 🕥 Steam Deck User 🛛 🖈 🖈                                                                                 |                  | (deck⊗steamdeck ~)\$                           |                    |   |  |  |  |
| Konsole      Terminal        Info Center      Centralized and convenient overview of system information |                  |                                                |                    |   |  |  |  |
| KWrite Text Editor  Kiunner Configure Search Bar                                                        |                  |                                                |                    |   |  |  |  |
| ~ ! @ # \$ % ^ & * (<br>, 1 2 3 4 5 6 7 8 9                                                             | ) –<br>O –       | # \$ % ^                                       | & * ( ) _          |   |  |  |  |
| <sub>Tab</sub> qwertyu i                                                                                | o p {{           | 3456<br>werty                                  | 7890-              | { |  |  |  |
| <sub>Caps</sub> 🚠 a s d f g h j k                                                                       | I J              | w e i t y                                      |                    | ] |  |  |  |
| shift L2 Z X C V b n m                                                                                  | < > ?<br>, . /   | s a f g                                        | n j K I ;          |   |  |  |  |
| Θ 🛛                                                                                                    | • •              | z x c v b                                      | n m , .            | I |  |  |  |
| 💿 📼 🍅 💼 🥹                                                                                               | <b>9</b> 🌒 🖬 🖇 1 |                                                |                    |   |  |  |  |

#### Schritt 1 — Konsole öffnen

- Wenn du dich noch nicht im Desktop-Modus befinden, navigiere zum Steam-Menü → Power und wähle Zum Desktop wechseln.
- Wenn du keine Tastatur an dein Steam Deck angeschlossen hast, musst du die Bildschirmtastatur verwenden.
  - Drücke die Steam Taste + X, um die Bildschirmtastatur zu aktivieren.
- Die Trigger-Kalibrierung erfolgt in einem Terminalfenster mit der SteamOS-Konsole namens Konsole.
- Suche und öffne im Menü Suchen nach Konsole.
  - *i* Verschiebe bei Bedarf das Konsole-Fenster so, dass es deine Bildschirmtastatur nicht verdeckt.

# Schritt 2 — Trigger-Kalibrierung starten

|     | Ctages                                   | ≈ ≥ ~ : bash — Konsole     |      |      |       |        |         |       |        |     |   |   |   |   |
|-----|------------------------------------------|----------------------------|------|------|-------|--------|---------|-------|--------|-----|---|---|---|---|
|     | Steam                                    | File                       | Edit | View | Bookm | arks F | Plugins | Setti | ings H | elp |   |   |   |   |
|     | _                                        | 🔽 New Tab 👖 Split View 🗸 🗈 |      |      |       |        |         |       |        |     |   |   |   |   |
|     | ( <b>deck@steamdeck</b> ~)\$ trigger_cal |                            |      |      |       |        |         |       |        |     |   |   |   |   |
|     |                                          |                            |      |      |       |        |         |       |        |     |   |   |   |   |
|     |                                          |                            |      |      |       |        |         |       |        |     |   |   |   |   |
|     |                                          |                            |      |      |       |        |         |       |        |     |   |   |   |   |
|     |                                          |                            |      |      |       |        |         |       |        |     |   |   |   |   |
|     |                                          |                            |      |      |       |        |         |       |        |     |   |   |   |   |
|     |                                          |                            |      |      |       |        |         |       |        |     |   |   |   |   |
|     |                                          |                            |      |      |       |        |         |       |        |     |   |   |   |   |
|     | 2                                        |                            | 3    | 4    |       | 5      |         | 6     | 7      |     | 8 |   | 9 | 0 |
|     |                                          |                            |      |      |       |        |         |       |        |     |   |   |   |   |
| q   |                                          | W                          |      | e    | r     |        | τ       |       | У      | u   |   | T |   | 0 |
|     |                                          |                            |      |      |       |        |         |       |        |     |   |   |   |   |
| i i | a                                        | S                          |      | d    |       | f      | ç       | 3     | h      |     | j |   | k |   |

- Tippe innerhalb der Konsole trigger\_cal.
  - (*i*) Alternativ kan st du trig tippen und dann **Tab** drücken, um automatisch zu vervollständigen.
- Drücke Enter.

## Schritt 3 — Trigger-Kalibrierung durchführen

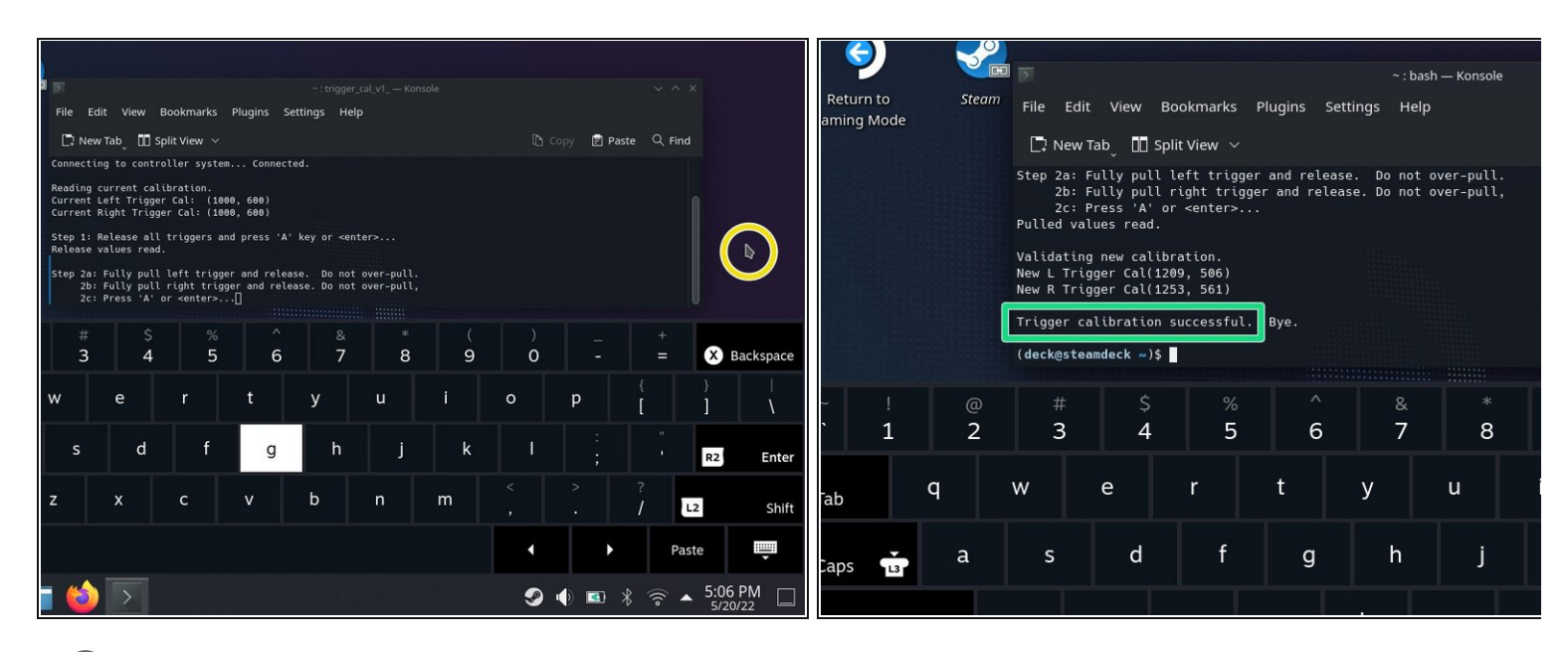

*i* Die Software kalibriert zunächst die Ruheposition der Trigger.

• Stelle sicher, dass keiner der beiden Trigger eingedrückt ist. Drücke Enter .

i Die Software kalibriert nun die voll eingedrückte Position der Trigger.

- Tippe auf einen leeren Desktop-Bereich, um den Cursor aus dem Konsole-Fenster zu bewegen. Stelle sicher, dass die Konsole nicht im Fokus ist.
- Drücke die Trigger vorsichtig bis ganz nach unten.
  Drücke nicht zu fest, sonst könnten die Trigger falsch kalibriert werden.
- Tippe auf das Konsole-Fenster, um den Fokus wieder darauf zu richten. Drücke Enter.
- Das war's! Deine Trigger sind jetzt kalibriert. Das Terminal sollte Trigger-Kalibrierung erfolgreich anzeigen.

Klicke hier \*\*\*, um zur Anleitung zum Austausch des linken Triggers zurückzukehren.

• Klicke hier, um zur Anleitung zum Austausch des rechten Triggers zurückzukehren. \*\*\*

Die Reparatur verlief nicht wie geplant? Probiere es mit einigen grundlegenden Lösungsansätze, ansonsten findest du in unserem <u>Steam Deck Forum</u> Hilfe bei der Fehlersuche.